| Réf : ASSURMER-PROC2023- | Version : | Date d'application : 14.02.2024 | Page 1 sur 5 |
|--------------------------|-----------|---------------------------------|--------------|
| 0007                     | 001       |                                 |              |

# PROCEDURE INSTALLATION ET CONFIGURATION DU CISCO WAP371

| Objet                                                                                                    | DIFFUSION         |
|----------------------------------------------------------------------------------------------------|-------------------|
| Cette procédure a pour objet de décrire l'installation et la configuration du Cisco WAP371 et d'un serveur Radius | - En interne, DSI |

|                           | Page |
|---------------------------|------|
| Page de garde             | 1/19 |
| Prérequis                 | 2/19 |
| Lexique                   | 2/19 |
| Introduction              | 2/19 |
| Configuration de la borne | 3/19 |

| Rédaction                                | Relecteur                                                                                           | Approbation                                                                           |
|------------------------------------------|----------------------------------------------------------------------------------------------------|---------------------------------------------------------------------------------------|
| Elouan COTTIN<br>Technicien Informatique | <b>Lucas EVIEUX</b><br>Technicien Informatique<br><b>Tristan BOUVIER</b><br>Technicien Informatique | Lucas EVIEUX<br>Technicien Informatique<br>Tristan BOUVIER<br>Technicien Informatique |

| Réf : ASSURMER-PROC2023- | Version : | Date d'application : 14.02.2024 | Page <b>2</b> sur <b>5</b> |
|--------------------------|-----------|---------------------------------|----------------------------|
| 0007                     | 001       |                                 |                            |

### Prérequis

La mise en place de la solution nécessite :

- Un serveur Windows 2022 avec AD, DHCP et DNS.
- Une borne Cisco WAP271 remise à zéro (paramètre d'usine).
- Un appareil permettant de se connecter au Wi-Fi.
- Un switch configuré afin de récupérer une IP pour la borne (VLAN 1000).

### Lexique

: Action à réaliser

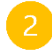

: L'action effectuée doit afficher

## Introduction

Deux plage IP dédié au WIFI ont été mis en place sur le DHCP dans le but de créer deux SSID.

Les plages IP sont :

- VLAN 199 : Wifi-LAN : 10.100.100.0/24
- VLAN 200 : Wifi-Guest : 10.10.10.0/24

| Réf : ASSURMER-PROC2023- | Version : | Date d'application : 14.02.2024 | Page <b>3</b> sur <b>5</b> |
|--------------------------|-----------|---------------------------------|----------------------------|
| 0007                     | 001       |                                 |                            |

#### Mise en place du CISCO WAP371

Pour commencer, brancher la borne à un des ports du switch afin qu'il puisse récupérer une IP.

Rendez-vous ensuite dans le gestionnaire DHCP de votre serveur Windows afin de récupérer l'IP qui lui a été attribuée.

| SRV-WSUS | Hôte (A) | 192.168.200.10 |
|----------|----------|----------------|
| WAP      | Hôte (A) | 192.168.0.25   |

Connectez-vous ensuite à la borne en rentrant simplement l'IP dans votre navigateur.

La page de connexion va s'afficher :

| Wireless Access Point |          |        |
|-----------------------|----------|--------|
| cisco                 | Usemame  | cisco  |
|                       | Password | ©      |
|                       |          | Log in |
|                       |          |        |
|                       |          |        |

Utiliser les identifiants suivants :

- Username : cisco
- Password : cisco

Il vous sera par la suite demandé de changer le mot de passe.

Il vous faudra ensuite mettre à jour votre borne.

Pour cela, commencez par récupérer le dernier firmware sur le site de Cisco :

https://software.cisco.com/download/home/286154471/type/282463166/release/

| File Information                                               | Release Date | Size     |   |
|----------------------------------------------------------------|--------------|----------|---|
| Cisco WAP371 Wireless-AC/N Dual Radio Access Point with Single | 18-Jan-2019  | 25.38 MB | ¥ |
| Point Setup firmware version 1.3.0.7                           |              |          |   |
| WAP371 1 3 0 7 tar                                             |              |          |   |

| Réf : ASSURMER-PROC2023- | Version : | Date d'application : 14.02.2024 | Page <b>4</b> sur <b>5</b> |
|--------------------------|-----------|---------------------------------|----------------------------|
| 0007                     | 001       |                                 |                            |

Ensuite, rendez-vous dans le menu "Quick Access", puis "Upgrade Device Firmware".

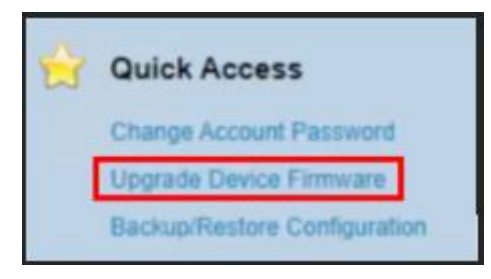

Faites attention à bien mettre HTTP/HTTPS dans "Transfer Method", puis cliquez sur "Choisir un fichier" dans "Source File Name" et mettez-y le firmware téléchargé.

| Source File Name: | Choisir un fichier | WAP371_1.3.0.7.tar |  |
|-------------------|--------------------|--------------------|--|
|                   |                    |                    |  |

Faites ensuite "Upgrade", puis "OK".

Attendez la fin de la mise à jour et le redémarrage de la borne, puis vous pourrez enfin commencer la configuration de celle-ci.

Rendez-vous en premier lieu dans "VLAN and IPv4 Address", puis entrez les informations suivantes :

| Getting Started                           | V/LAN and IDv/LAddress              |                                             |                                             |
|-------------------------------------------|-------------------------------------|---------------------------------------------|---------------------------------------------|
| Run Setup Wizard                          | VLAN and IPV4 Address               |                                             |                                             |
| <ul> <li>Status and Statistics</li> </ul> | Global Settings                     |                                             |                                             |
| Administration     LAN                    | MAC Address:                        | 70:01:85:31:35:10                           |                                             |
| Port Settings<br>VLAN and IPv4 Address    | Untagged VLAN:                      | Enable                                      |                                             |
| IPv6 Addresses                            | Untagged VLAN ID:                   | 1 (Range: 1 - 4094, Default: 1)             |                                             |
| LLDP                                      | Management VLAN ID:                 | (Range: 1 - 4094, Default: 1)               |                                             |
| <ul> <li>Wireless</li> </ul>              |                                     |                                             |                                             |
| <ul> <li>System Security</li> </ul>       | IPv4 Settings                       |                                             |                                             |
| <ul> <li>Client QoS</li> </ul>            |                                     | O DHCP                                      |                                             |
| SNMP                                      | Connection Type:                    | Static IP                                   |                                             |
| <ul> <li>Single Point Setup</li> </ul>    | Static IP Address:                  | 192 168 0 25                                |                                             |
| <ul> <li>Captive Portal</li> </ul>        |                                     |                                             |                                             |
|                                           | Subnet Mask:                        | 255 . 255 . 255 . 0                         |                                             |
|                                           | Default Gateway:                    | 192 . 168 . 0 . 254                         |                                             |
|                                           | Domain Name Servers:                | <ul> <li>Dynamic</li> <li>Manual</li> </ul> |                                             |
|                                           |                                     | 172 . 16 . 0 . 1                            |                                             |
|                                           |                                     |                                             |                                             |
|                                           | DHCP Auto Configuration Settings    |                                             |                                             |
|                                           | DHCP Auto Configuration Options:    | Enable                                      |                                             |
|                                           | TFTP Server IPv4 address/Host Name: | [IPv4 v] 0.0.0.0                            | (IPv4: xxxxxxxxxxxxxxxxxxxxxxxxxxxxxxxxxxxx |
|                                           | Configuration File Name:            | config.xml (Range: 0 - 255 Characters)      |                                             |
|                                           | Wait Interval:                      | 3 (Range: 1 - 10 Minutes)                   |                                             |
|                                           | Status Log:                         |                                             |                                             |
|                                           | Save                                |                                             |                                             |

| Réf : ASSURMER-PROC2023-<br>0007 | Version :<br>001 | Date d'application : 14.02.2024 | Page <b>5</b> sur <b>19</b> |
|----------------------------------|------------------|---------------------------------|-----------------------------|
|----------------------------------|------------------|---------------------------------|-----------------------------|

| Réf : ASSURMER-PROC2023- | Version : | Date d'application : 14.02.2024 | Page <b>5</b> sur <b>5</b> |  |  |
|--------------------------|-----------|---------------------------------|----------------------------|--|--|
| 0007                     | 001       |                                 |                            |  |  |

Rendez-vous ensuite dans "Wireless" puis "Radio", puis faites passer en 5GHz et "Radio" en "Enable".

| ► LAN                     | ISPEC VIOLAUON INTEIVAL                                                       | 1300             | Sec (Ralige. |  |  |  |  |
|---------------------------|-------------------------------------------------------------------------------|------------------|--------------|--|--|--|--|
| * Wireless                | Radio Sotting Der Interface                                                   |                  |              |  |  |  |  |
| Radio                     | Radio Setting Per internace                                                   |                  |              |  |  |  |  |
| Rogue AP Detection        | Select the radio interface first, and then enter the configuration parameters |                  |              |  |  |  |  |
| Networks                  | Radio:                                                                        | Radio 1 (5 Gł    | Hz)          |  |  |  |  |
| Wireless Multicast Forwar |                                                                               | O Radio 2 (2.4 ( | GHz)         |  |  |  |  |
| Scheduler                 |                                                                               |                  |              |  |  |  |  |
| Scheduler Association     | Basic Settings                                                                |                  |              |  |  |  |  |
| Bandwidth Utilization     |                                                                               |                  |              |  |  |  |  |
| MAC Filtering             | Radio:                                                                        | Enable           |              |  |  |  |  |
| WDS Bridge                |                                                                               |                  |              |  |  |  |  |
| MarkOroup Dridge          |                                                                               |                  |              |  |  |  |  |

Rendez-vous ensuite dans "Networks", puis faites "Add" et entrez la configuration suivante :

| HILLIN WAP371 Wireless-AC/N Dual Radio Access Point with Single Point Setup |           |                                                                                                    |       |        |         |                 |                |                                                                                   |            |                   |            |  |  |  |  |
|-----------------------------------------------------------------------------|-----------|----------------------------------------------------------------------------------------------------|-------|--------|---------|-----------------|----------------|-----------------------------------------------------------------------------------|------------|-------------------|------------|--|--|--|--|
| Getting Started<br>Run Setup Wizard                                         | Ne        | Networks                                                                                                    |       |        |         |                 |                |                                                                                   |            |                   |            |  |  |  |  |
| Status and Statistics     Administration     LAN                            | Sel<br>Ra | Selectime also interface freq and them enter the configuration parameters. Rade: @ Rade 10 Select A Rade 2(24.0Hz) |       |        |         |                 |                |                                                                                   |            |                   |            |  |  |  |  |
| <ul> <li>Wireless</li> <li>Radio</li> </ul>                                 | V         | Virtual Access Points (SSIDs)                                                                                      |       |        |         |                 |                |                                                                                   |            |                   |            |  |  |  |  |
| Rogue AP Detection                                                          |           | ₩.                                                                                                    | P No. | Enable | VLAN ID | SSID Name       | SSID Broadcast | Security                                                                          | MAC Filter | Channel Isolation | Band Steer |  |  |  |  |
| Wireless Multicast Forwar                                                   |           |                                                                                                    | 0     |        | 1000    | Assurmer_llot_5 |                | WPA Personal V                                                                    | Disabled v |                   |            |  |  |  |  |
| Scheduler<br>Scheduler Association                                          |           |                                                                                                    |       |        |         |                 |                | Hide Details                                                                      |            |                   |            |  |  |  |  |
| Bandwidth Utilization                                                       |           |                                                                                                    |       |        |         |                 |                | WPATersions: WPA-TKIP WPA2-AES                                                    |            |                   |            |  |  |  |  |
| MAC Filtering<br>WDS Bridge                                                 |           |                                                                                                    |       |        |         |                 |                | Key: (Range: 8-63 Characters)                                                     |            |                   |            |  |  |  |  |
| WorkGroup Bridge                                                            |           |                                                                                                    |       |        |         |                 |                | Show Key as Clear Text                                                            |            |                   |            |  |  |  |  |
| QoS<br>System Security                                                      | K         |                                                                                                    |       |        |         |                 |                | Key Strangth Motor. IIII Below Minimum                                            |            |                   |            |  |  |  |  |
| Client QoS                                                                  |           |                                                                                                    |       |        |         |                 |                | Broadcast Key Refresh Rate 86400 Sec (Range: 0-86400, 0 = Disable, Default 86400) |            |                   |            |  |  |  |  |
| <ul> <li>SNMP</li> </ul>                                                    |           | Add Edt Dolote                                                                                                    |       |        |         |                 |                |                                                                                   |            |                   |            |  |  |  |  |
| <ul> <li>Single Point Setup</li> </ul>                                      |           |                                                                                                    |       |        |         |                 |                |                                                                                   |            |                   |            |  |  |  |  |
| <ul> <li>Captive Portal</li> </ul>                                          |           | Save                                                                                                    |       |        |         |                 |                |                                                                                   |            |                   |            |  |  |  |  |
|                                                                             |           |                                                                                                    |       |        |         |                 |                |                                                                                   |            |                   |            |  |  |  |  |

Vous aurez normalement ensuite accès au point d'accès WPA-Personal.

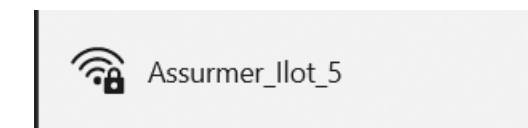

Nous allons maintenant pouvoir passer à la configuration du RADIUS et des WPA-Enterprise (Administrateurs et Utilisateurs).